## **INTERNATIONAL STUDENT SERVICES**

California State University, Fullerton

## How to Securely Upload Documents to the ISS Server

| Step 1:<br>Go to https://uee-<br>file01.fullerton.edu/.<br>Enter your CSUF email<br>(@csu.fullerton.edu)<br>and portal password.<br>Click "Login" at the<br>bottom.                                                                                                    | California state university   Dubles university   Please sign in with your campus issued student email address   (xxxxxx@csu.fullerton.edu) and associated password   Login ID:   brobles 4@csu.fullerton.edu   @   Password:   @   Ianguage:   English   @   Remember me   Login   Serv-U 15.1.5.10 @ 1995 - 2017 SolarWinds Worldwide, LLC. All rights reserved. |
|----------------------------------------------------------------------------------------------------|----------------------------------------------------------------------------------------------------|
| Step 2:<br>Upon logging in, click<br>on the <b>"Upload"</b><br>button towards the<br>middle-left side of<br>your screen.                                                                                                    | Web Client Web Client  Web Client  Home Parent Directory New Directory Size Time                                                                                                    |
| Step 3:<br>An "Upload" pop-up<br>should appear. Click<br>"Choose File" and<br>search for the file that<br>you wish to upload.<br>You can only upload<br>one file at a time.<br>Click the "Upload"<br>button on the right<br>side once you have<br>chosen your file to<br>complete the upload. | Image: Second system       Image: Second system         File Path:       Upload         Choose File       Sample File.txt         Image: Second system       Close         Image: Second system       To upload larger files or initiate multiple concurrent transfers, enable Web         Client Pro or launch FTP Voy ager JV                                    |

| Upload Complete!<br>Once your upload is<br>complete, it should<br>appear in your Home<br>folder.<br>ISS will receive a<br>notification email that<br>your file has been<br>uploaded.<br>To upload a new file,<br>repeat the steps<br>mentioned above. | Web Client  Web Client  Web Client  Web Client  Web Client  New Directory New Directory Directory Director |
|----------------------------------------------------------------------------------------------------|----------------------------------------------------------------------------------------------------|
| <b>Modifying Your File:</b><br>You can <b>"Download,"</b><br><b>"Delete,"</b> or<br><b>"Rename"</b> your file by<br>right-clicking on it and<br>selecting the desired<br>action.                                                                      | Web Client  Web Client  Web Cl |
| <b>Logging Out:</b><br>You can logout by<br>clicking your email<br>address in the top<br>right corner of the<br>screen and then<br>clicking <b>"Logout."</b>                                                                                          | Favorites                                                                                                    |

## **Questions?**

If you have any questions about uploading files to the server, please sign up for ISS Advising at <a href="https://extension.fullerton.edu/international/students/advising.aspx">https://extension.fullerton.edu/international/students/advising.aspx</a>.

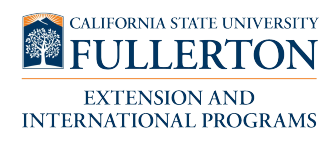